Send email reminders through the Grade Center to remind students of missing work. Using the "Send Reminder" feature sends a system-generated email to all students missing work for that assignment. Below are the steps to use this feature:

| Step                                                                                                    | Screenshot                                                                                                    |
|----------------------------------------------------------------------------------------------------|----------------------------------------------------------------------------------------------------|
| <b>1.</b> Login to Blackboard and go to the course where you want to send reminders.                                                                                                    | My Courses           Courses where you are: Instructor           SPS_v18_BUS_325_15wk_Master_Dev: BUS 325 Principles of MIS - MASTER DEV 15wk           Instructor: Chinyere Emmanuel Egbe; Joseph Foy; Curtis Izen; Erastus Karanja; Ruru Rusmin; Adrienne Wheeler; |
| 2. Scroll down to the <b>Course</b><br>Management menu and click<br>Grade Center.                                                                                                    | Course Management         Control Panel         Content Collection       Image: Course Tools         Evaluation       Image: Course Tools         Forade Center       Image: Course Tools                                                                            |
| <b>3.</b> Click <b>Full Grade Center</b> .                                                                                                    | Course Management Control Panel Content Collection Course Tools Evaluation Grade Center Needs Grading Full Grade Center Assignments Tests                                                                                                    |
| <b>4.</b> Locate the assignment column in the <b>Grade Center</b> where you want to send an email reminder about missing work. Click the small down arrow next to the name of the assignment in the column until a pop-up menu appears. | IT SECURITY VT<br>- # 08                                                                                                    |
| 5. Click Send Reminder.                                                                                                    | Quick Column Information<br>Send Reminder                                                                                                    |

| <b>6.</b> A message will appear at the top of your browser asking if you want to send an email reminder to those students missing work. Click <b>OK</b> to send the reminder.       | bbhosted.cuny.edu says<br>Are you sure you want to send a reminder email to one student who<br>does not have a grade or submission?<br>OK Cancel |
|----------------------------------------------------------------------------------------------------|----------------------------------------------------------------------------------------------------|
| 7. Another message will appear<br>at the top of your browser,<br>letting you know the reminder<br>was successfully sent to the<br>corresponding number of<br>students missing work. | You successfully sent a reminder email to one student                                                                                            |
|                                                                                                    | Grade Center : Full Grade Center S<br>The Full Grade Center displays all columns and rows in the Grade Center and is the default view of         |

Students will receive a system-generated email letting them know the assignment that they are missing.

| CE                              | Curtis E Izen - curtis.izen@baruch.cuny.edu <do-not-reply@blackboard.com> BUS 325 Principles of MIS – MASTER DEV 15wk: Reminder to complete coursework</do-not-reply@blackboard.com>                                                                                                    | 9:44 AN    |
|---------------------------------|----------------------------------------------------------------------------------------------------|------------|
| You curr<br>15wk Co<br>calendar | rently don't have a grade or submission for the following coursework: Title: IT Security (08) Course: BUS 325 Principles of MIS – MASTER DEV<br>ourse ID: SPS_v18_BUS_325_15wk_Master_Dev Due date: Apr 25, 2021 Please log in to review the instructions for this coursework and cheo<br>r for all due dates. | ,<br>k the |